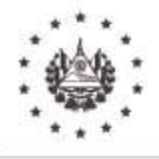

Manual de Usuario de Consulta en Listas Internacionales y Listas Negras Internas y de Personas no Elegibles de FOSOFAMILIA Versión OC-01-2024 Acuerdo: CD-07/28.2024 Fecha: 18/07/2024 No. Página **1** de **27** 

FONDO SOLIDARIO PARA LA FAMILIA MICROEMPRESARIA

Normativa Interna

Manual de Usuario de Consultas en Listas Internacionales y Listas Negras Internas y de Personas No Elegibles del FOSOFAMILIA

Aprobado por Consejo Directivo Acuerdo No 07, de CD-28/2024 de fecha 18 de julio del año 2024 Responsable: Oficialía de Cumplimiento

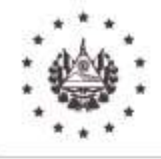

Manual de Usuario de Consulta en Listas Internacionales y Listas Negras Internas y de Personas no Elegibles de FOSOFAMILIA Versión OC-01-2024 Acuerdo: CD-07/28.2024 Fecha: 18/07/2024 No. Página **2** de **27** 

### FONDO SOLIDARIO PARA LA FAMILIA MICROEMPRESARIA

| Conte | enido                                                           |   |
|-------|-----------------------------------------------------------------|---|
| I.    | INTRODUCCIÓN                                                    | 3 |
| II.   | OBJETIVOS                                                       | 3 |
| III.  | ALCANCE                                                         | 3 |
| IV.   | DISPOSICIONES LEGALES                                           | 4 |
| V.    | DEFINICIONES                                                    | 4 |
| VI.   | DESCRIPCION GENERAL                                             | 6 |
| VII.  | VERIFICACIÓN DE PERSONAS EN LISTAS INTERNACIONALES              | 6 |
| VIII. | VERIFICACIÓN DE PERSONAS EN LISTAS NEGRAS INTERNAS Y DE PERSONA | S |
| NO    | ELEGIBLES                                                       | 1 |
| IX.   | VERIFICACIÓN DE PERSONAS EN LISTA INTERNA "PEP" 2               | 4 |

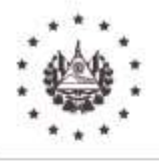

Manual de Usuario de Consulta en Listas Internacionales y Listas Negras Internas y de Personas no Elegibles de FOSOFAMILIA Versión OC-01-2024 Acuerdo: CD-07/28.2024 Fecha: 18/07/2024 No. Página **3** de **27** 

#### FONDO SOLIDARIO PARA LA FAMILIA MICROEMPRESARIA

# I. INTRODUCCIÓN

El Manual de Usuario de Consultas en Listas Internacionales y Listas Internas y de Personas No Elegibles, tiene por finalidad servir de guía y establecer los pasos a seguir para realizar la búsqueda de personas en listas preventivas OFAC, ONU, INTERPOL y Listas negras o de personas no elegibles internas de FOSOFAMILIA y descartar posibles coincidencias antes de vincularse o durante lo que dure la relación contractual, con el cliente, proveedor, empleado o tercero.

La correcta aplicación del presente manual permitirá identificar si una persona se encuentra adicionada en unas de estas listas y minimizar riesgos.

## II. OBJETIVOS

- Dar a conocer los pasos a seguir para la consulta de personas en listas preventivas de FOSOFAMILIA
- Servir de guía de apoyo para nuevos y actuales usuarios que efectuarán y realizarán consulta de personas en las diferentes listas preventivas y de personas no elegibles.

## III. ALCANCE

El Manual de usuario de consultas en listas Internacionales y Listas Internas y de Personas no Elegibles, alojadas en el módulo de CONSULTAS PREVENTIVAS del Sistema SIM.NET, es aplicable a las siguientes unidades organizativas: Créditos y Recuperación, Talento Humano, Compras Públicas y Oficialía de Cumplimiento.

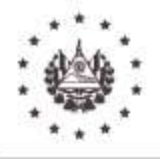

Manual de Usuario de Consulta en Listas Internacionales y Listas Negras Internas y de Personas no Elegibles de FOSOFAMILIA Versión OC-01-2024 Acuerdo: CD-07/28.2024 Fecha: 18/07/2024 No. Página **4** de **27** 

#### FONDO SOLIDARIO PARA LA FAMILIA MICROEMPRESARIA

## IV. DISPOSICIONES LEGALES

- Instructivo de la Unidad de Investigación Financiera, Acuerdo 380, Publicado en Diario Oficial 27 de octubre de 2021.
- Artículo 12. literales e), f), Y g)

Los sujetos obligados deberán, como mínimo, tomar medidas razonables para llevar a cabo los siguientes procedimientos de debida diligencia, acorde con las actividades, naturaleza, tamaño, operaciones y nivel de riesgo del sujeto obligado, de conformidad con el enfoque basado en riesgo:

e) Verificar listados actualizados de personas naturales o jurídicas involucradas en delitos relacionados con LDA/FT/FPADM provenientes de publicaciones de países u organismos locales e internacionales vinculantes para el Estado de El Salvador

f) Verificar listados relacionados con países considerados como jurisdicciones de nula o baja tributación o calificados como paraísos fiscales, personas naturales o jurídicas vinculadas con actos delictivos previo a establecer o iniciar cualquier negocio con clientes potenciales y durante la continuación de la relación comercial.

g) Verificar listados relacionados con personas naturales que desempeñan o han desempeñado funciones públicas destacadas en el país o con país de origen (PEP), previo a establecer o iniciar cualquier negocio con clientes potenciales y durante la continuación de la relación comercial.

## V. DEFINICIONES

Para los fines de aplicación de este manual de usuario, los términos que se indican a continuación tienen el siguiente significado:

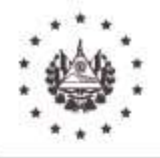

Manual de Usuario de Consulta en Listas Internacionales y Listas Negras Internas y de Personas no Elegibles de FOSOFAMILIA Versión OC-01-2024 Acuerdo: CD-07/28.2024 Fecha: 18/07/2024 No. Página **5** de **27** 

#### FONDO SOLIDARIO PARA LA FAMILIA MICROEMPRESARIA

- a. CONSEJO DIRECTIVO: El Consejo Directivo del FOSOFAMILIA es el organismo responsable de velar por la adecuada gestión del riesgo de LDA/FT/FPADM y de ejercer las atribuciones que la Ley de Creación del Fondo Solidario para la Familia Microempresaria le confieren de acuerdo al Artículo 21: Son atribuciones del Consejo Directivo, literal c) *«Aprobar las normas, políticas y procedimientos administrativos necesarios» y lo establecido en el* Reglamento de La Ley de Creación del Fondo Solidario para la familia Microempresaria en su artículo 40, que establece que: Son atribuciones del Consejo Directivo, literal d) *«Aprobar las normas de la normas administrativas necesarias»* y artículo 41 «El Consejo Directivo tendrá las facultades siguientes, literal d) *Autorizar los Reglamentos Internos de Trabajo, de crédito e Inversiones y otros necesarios para el buen funcionamiento de la Institución»*.
- b. FOSOFAMILIA: Fondo Solidario para la Familia Microempresaria.
- c. INTERPOL: Organización Internacional de Policía Criminal
- d. MANUAL: Manual de Usuario del Módulo de Consultas Preventivas.
- e. OFAC: Oficina de Control de Activos Extranjeros de Estados Unidos.
- f. ONU: Consejo de Seguridad de las Naciones Unidas
- g. PEP's: Personas Expuestas Políticamente
- **h. PLDA/FT/FPADM:** Prevención de Lavado de Dinero y Activos y Financiamiento al Terrorismo y Financiación a la Proliferación de Armas de Destrucción Masiva.
- i. SIM\_NET: Sistema Informático para Microempresas

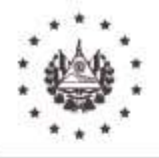

Manual de Usuario de Consulta en Listas Internacionales y Listas Negras Internas y de Personas no Elegibles de FOSOFAMILIA Versión OC-01-2024 Acuerdo: CD-07/28.2024 Fecha: 18/07/2024 No. Página **6** de **27** 

#### FONDO SOLIDARIO PARA LA FAMILIA MICROEMPRESARIA

## **VI. DESCRIPCION GENERAL**

El Sistema SIM.NET, es la herramienta en el que se aloja el módulo denominado **Consultas Preventivas** y este contiene los accesos que sirven para consultar, si las personas o entidades han sido incluidas en listas internacionales de sanciones como: (OFAC – Oficina de Control de Activos Extranjeros, ONU-Consejo de Seguridad de las Naciones Unidas), lista INTERPOL) y Listas Nacionales como personas PEP y lista negra interna o de personas no elegibles de FOSOFAMILIA.

El módulo sirve para poder verificar personas en las listas descritas, previo a vincularse con el FOSOFAMILIA y durante lo que duré la relación contractual, comercial y de negocios, cumpliendo con la Debida Diligencia en el conocimiento del cliente, proveedor u empleado, de acuerdo al Instructivo de PLDA/FT/FPADM, de la Unidad de Investigación Financiera de la Fiscalía General de la República.

La consulta debe realizarse previo a haber adquirido un producto o servicio por un cliente o adquirir un producto o servicio con un proveedor y previo a la contratación de un empleado, incluso la consulta debe realizarse, si se tiene la sospecha o quiere descartarse el riesgo de que cualquier persona vinculada o por vincularse a la entidad, se encuentre adicionado en las listas preventivas y de personas no elegibles.

## VII. VERIFICACIÓN DE PERSONAS EN LISTAS INTERNACIONALES

## **CONSULTAS EN LISTA INTERPOL**

 Al ingresar al SIM.net con el usuario y contraseña; se desglosa un menú en el que están los módulos del sistema (El Menú varía entre cada usuario), se elige la opción Consulta Preventivas.

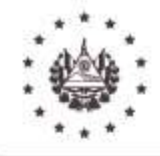

Manual de Usuario de Consulta en Listas Internacionales y Listas Negras Internas y de Personas no Elegibles de FOSOFAMILIA Versión OC-01-2024 Acuerdo: CD-07/28.2024 Fecha: 18/07/2024 No. Página **7** de **27** 

#### FONDO SOLIDARIO PARA LA FAMILIA MICROEMPRESARIA

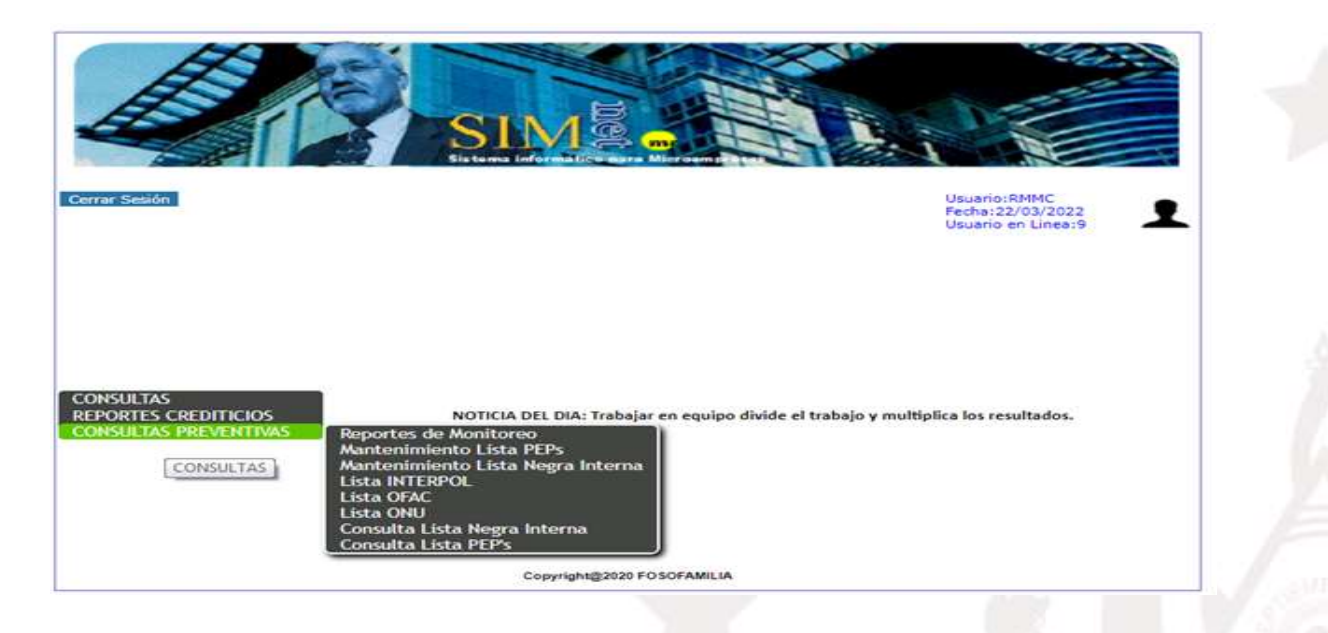

• En Consulta Preventivas, desglosa varias opciones, se elige la Lista INTERPOL.

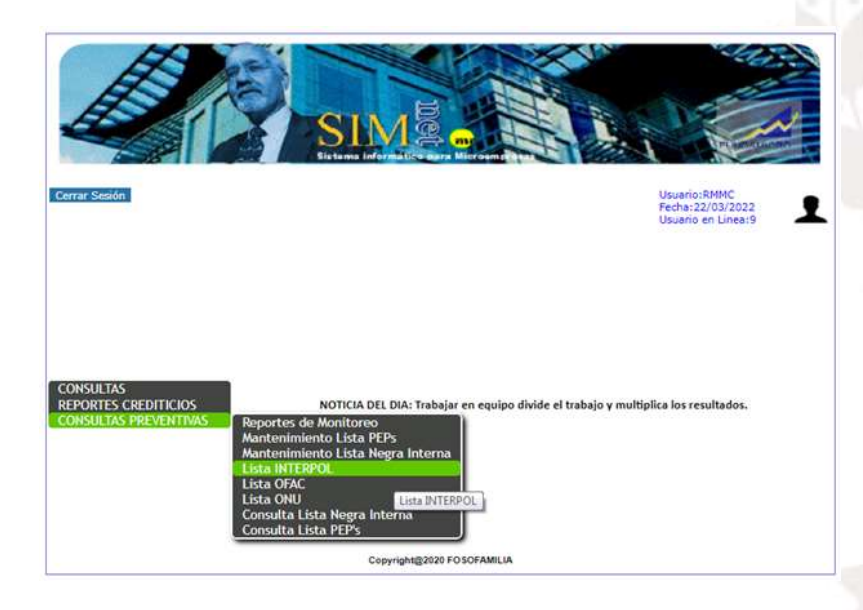

• Se abrirá un link en línea de la página web de la INTERPOL donde se realiza la consulta.

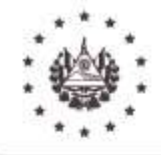

Manual de Usuario de Consulta en Listas Internacionales y Listas Negras Internas y de Personas no Elegibles de FOSOFAMILIA Versión OC-01-2024 Acuerdo: CD-07/28.2024 Fecha: 18/07/2024 No. Página **8** de **27** 

#### FONDO SOLIDARIO PARA LA FAMILIA MICROEMPRESARIA

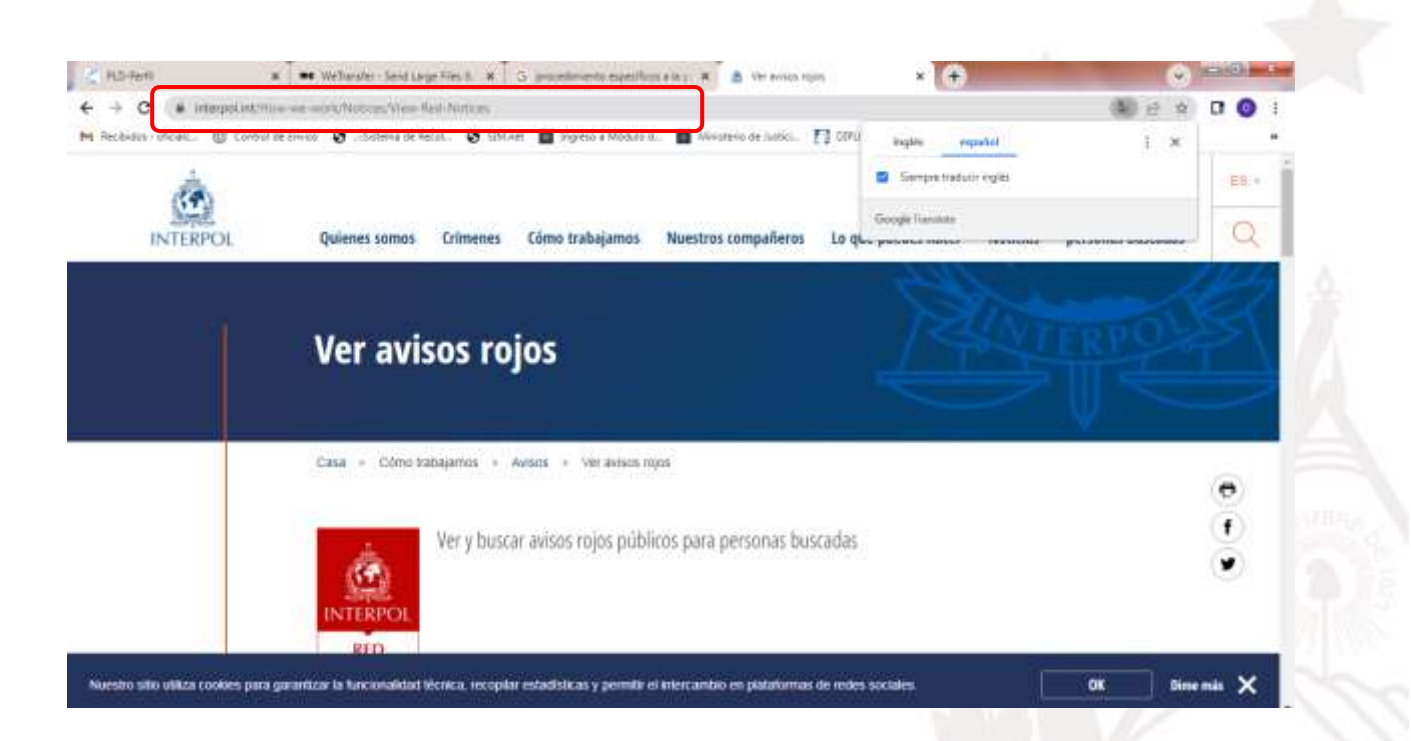

- En la esquina superior izquierda se encuentran los criterios de filtro para la búsqueda, tales como:
  - ✓ Apellido
  - ✓ Nombre
  - ✓ Nacionalidad
  - ✓ Género
  - ✓ Edad actual
  - ✓ Buscado por
  - ✓ Palabra clave
- Se llenan los campos que se pueda, de acuerdo con la información que se posee de la persona a consultar.

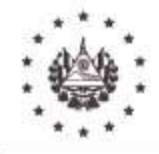

Manual de Usuario de Consulta en Listas Internacionales y Listas Negras Internas y de Personas no Elegibles de FOSOFAMILIA Versión OC-01-2024 Acuerdo: CD-07/28.2024 Fecha: 18/07/2024 No. Página **9** de **27** 

#### FONDO SOLIDARIO PARA LA FAMILIA MICROEMPRESARIA

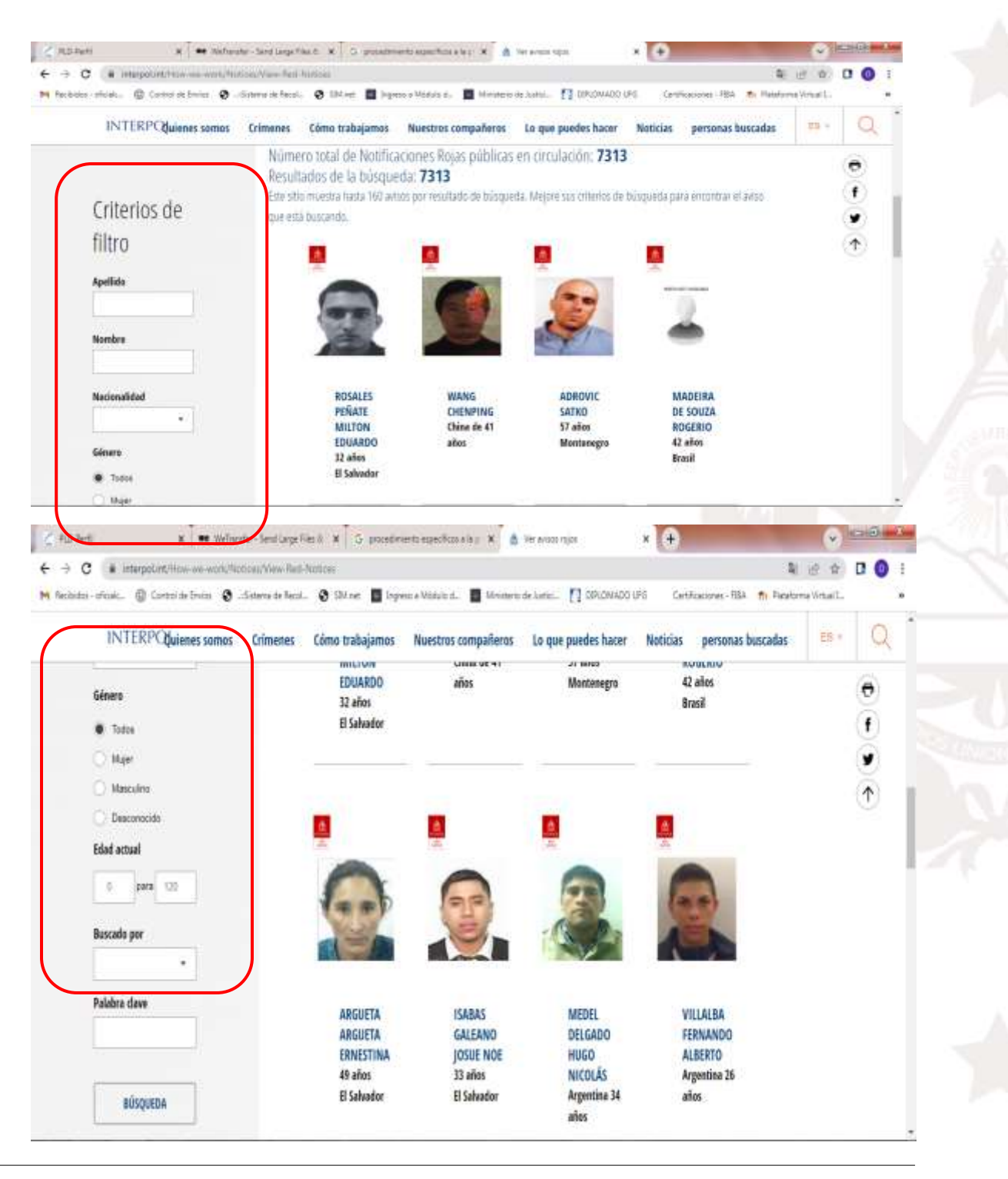

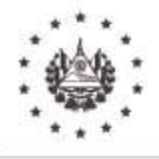

Manual de Usuario de Consulta en Listas Internacionales y Listas Negras Internas y de Personas no Elegibles de FOSOFAMILIA Versión OC-01-2024 Acuerdo: CD-07/28.2024 Fecha: 18/07/2024 No. Página **10** de **27** 

#### FONDO SOLIDARIO PARA LA FAMILIA MICROEMPRESARIA

- Una vez ingresada la persona a la búsqueda sucederán 2 eventos:
  - 1. Persona encontrada en lista
  - 2. Persona no encontrada en lista
  - 1) Persona encontrada en lista

| s - oficiales. 🔞 Control de Envios 🔇                                                                                                    | "Sistema de Recol. 🚷 SM net 📓 Ingress a Nădulo d. 📲 Ministerio de Justici.                                     | 1 0910M400 LEG Certificaciones - FIBA th Pa | toforna Virtual L. 🔹 🕷 |
|----------------------------------------------------------------------------------------------------|----------------------------------------------------------------------------------------------------|---------------------------------------------|------------------------|
| INTERPO <b>duienes som</b> os                                                                                                    | Crimenes Cómo trabajamos Nuestros compañeros Lo que                                                            | puedes hacer Noticias personas buscada      | 15 · Q                 |
|                                                                                                    | Número total da Natificacionas Boias públicas en circu                                                         | darián: 7212                                | 0                      |
|                                                                                                    | Resultados de la búsqueda: 1                                                                                   | 1000010 <b>13 13</b>                        | (f) []                 |
| Critorios do                                                                                                    |                                                                                                    |                                             |                        |
| Criterios de                                                                                                    |                                                                                                    |                                             | $(\uparrow)$           |
| filtro                                                                                                    |                                                                                                    |                                             |                        |
| Aug Bille                                                                                                    | -                                                                                                    |                                             |                        |
| CADDIO MIRONIE?                                                                                                    | Ě                                                                                                    |                                             |                        |
| Contro vigoocc                                                                                                    |                                                                                                    |                                             |                        |
| Nombre                                                                                                    |                                                                                                    |                                             |                        |
| VICENTE COSME                                                                                                    | CARPIO<br>VÁSOUEZ                                                                                              |                                             |                        |
| Barianalidad                                                                                                    | VICENTE                                                                                                    |                                             |                        |
| Fightering and the second second seco | COSME<br>47 aires                                                                                              |                                             |                        |
| Di Saliacor 🔹                                                                                                    | The second second second second second second second second second second second second second second second s |                                             |                        |

• Dar clic en el nombre de la persona encontrada para que despliegue la información.

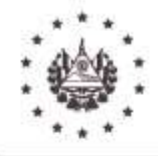

Manual de Usuario de Consulta en Listas Internacionales y Listas Negras Internas y de Personas no Elegibles de FOSOFAMILIA Versión OC-01-2024 Acuerdo: CD-07/28.2024 Fecha: 18/07/2024 No. Página **11** de **27** 

#### FONDO SOLIDARIO PARA LA FAMILIA MICROEMPRESARIA

| C (* interpoliet/how we work/horves/ves- | And-Mathematic 2022 (1946)                                                           | . Burner Darre                                        | ALAN PERSON           | k ⊴ 4                       | C 💿 1 |
|------------------------------------------|--------------------------------------------------------------------------------------|-------------------------------------------------------|-----------------------|-----------------------------|-------|
| VII                                      | erre O carrai 🖬 ribaro a anarar                                                      | a. Montere at these 13 states                         | and the second second | an BI Photo in the Local La | -     |
| INTERPOL Quienes samas                   | Crimenes Cómo trabajamos                                                             | Nuestros compañeros 🛛 Lo que                          | puedes hacer Noticias | personas buscadas           | Q     |
|                                          |                                                                                      |                                                       |                       |                             |       |
| REGRESAR A LOS RESULTA                   | DOS DE BÚSQUEDA                                                                      |                                                       |                       |                             |       |
|                                          |                                                                                      |                                                       |                       |                             |       |
|                                          |                                                                                      |                                                       |                       |                             |       |
|                                          | CARPIO VA                                                                            | ASQUEZ, VICENI                                        | E COSIVIE             |                             |       |
|                                          | CARPIO VA<br>Bescado por El Salvador                                                 | SQUEZ, VICEN                                          | E COSIVIE             |                             |       |
|                                          | CARPIO VA<br>Bestado por El Salvador                                                 | SQUEZ, VICENT                                         | E COSIME              |                             |       |
|                                          | CARPIO VA<br>Bescado por El Salvador                                                 | ISQUEZ, VICENT                                        | ECOSIVIE              |                             |       |
|                                          | CARPIO VA<br>Bescado por El Salvador                                                 | ISQUEZ, VICENT                                        | ECOSINE               |                             |       |
|                                          | CARPIO VA<br>Bescado por El Salvador<br>datos de ident                               | Idad                                                  | ECOSIVIE              |                             |       |
|                                          | CARPIO VA<br>Bescado por El Salvador<br>datos de ident                               | Idad                                                  | ECOSIVIE              |                             |       |
|                                          | CARPIO VA<br>Bescado por El Salvador<br>datos de ident                               | tidad                                                 | ECOSIVIE              |                             |       |
|                                          | CARPIO VA<br>Bescado por El Salvador<br>datos de ident<br>Acetido<br>Nantes          | tidad<br>carpio vasquez<br>vicente cosme              | ECOSIVIE              |                             |       |
|                                          | CARPIO VA<br>Bescado por El Salvador<br>datos de ident<br>Agelido<br>Rombe<br>Gérero | tidad<br>carpio vasquez<br>vicente cosme<br>Masculino | ECOSIVIE              |                             |       |

 Se procederá a imprimir (Ctrl+P o en el ícono de impresora) la información encontrada de la persona para agregar al expediente y el analista o gerente de créditos notificará inmediatamente al oficial de cumplimiento u oficial suplente, a efecto de que este realice una investigación más detallada del caso.

| beles oftielt. 🕼                        |          |                                                                                                    | 100 C                                        | 1 E 1 | imprimit              | 10                       | Aginas | ma Virtual L |     |
|-----------------------------------------|----------|----------------------------------------------------------------------------------------------------|----------------------------------------------|-------|-----------------------|--------------------------|--------|--------------|-----|
| A                                       | Patrice  |                                                                                                    |                                              |       | ostal Mari            |                          |        |              | 12. |
| STO .                                   |          |                                                                                                    |                                              |       | Constraint,           | The second second second | -      | - Charles    | 0   |
| INTERPOR                                |          |                                                                                                    | 2012/10/10/10/10/10/10/10/10/10/10/10/10/10/ |       | Págnes                | Totos                    |        | Juscanas     | 1   |
|                                         |          | CARPIO V/                                                                                                    | SQUEZ, VICENTE                               |       | 100203                | Sec.                     |        |              |     |
|                                         | 00       | COSME                                                                                                    |                                              |       | 10 00 M               | vertical                 |        |              |     |
|                                         | 100      | the second second secon |                                              |       |                       |                          |        |              |     |
|                                         |          | Alternational States                                                                                                    | internal contractions of the second          |       | ofda seperioren die s | on/igwacion              | ×.     |              |     |
|                                         |          | Oatos de iden                                                                                                    | 0090                                         |       |                       |                          |        |              |     |
|                                         |          | 1.00                                                                                                    | catglin tanigate                             |       |                       |                          |        |              |     |
|                                         |          | Green                                                                                                    | Water Classes                                |       |                       |                          |        |              |     |
|                                         |          | And the design of the second second                                                                                                    | HIRD/HILL ( 47 aller)                        |       |                       |                          |        |              |     |
|                                         |          | And the substantial little                                                                                                    | Gente Ann 21 Geneter                         |       |                       |                          |        |              |     |
| 1.0                                     | (D)      |                                                                                                    |                                              |       |                       |                          |        |              |     |
| 1 A A A A A A A A A A A A A A A A A A A | <u> </u> | Octalles                                                                                                    |                                              |       |                       |                          |        |              |     |
|                                         | 1        |                                                                                                    | 1157.25                                      |       |                       |                          |        |              |     |
|                                         | Ľ.       | Libras former                                                                                                    | adapter .                                    |       |                       |                          |        |              |     |
|                                         |          | Farmer                                                                                                    |                                              |       |                       |                          |        |              |     |

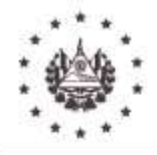

Manual de Usuario de Consulta en Listas Internacionales y Listas Negras Internas y de Personas no Elegibles de FOSOFAMILIA Versión OC-01-2024 Acuerdo: CD-07/28.2024 Fecha: 18/07/2024 No. Página **12** de **27** 

#### FONDO SOLIDARIO PARA LA FAMILIA MICROEMPRESARIA

### 2) Persona no encontrada en lista

| merinan @ Careerin from @                              | Colores do Tarch.             | 0 101-m 🖬 1-m                                      | ee a Manala a. 🔳 Meesse                                             | in install. 🚼 CRUDARDS      | til Ceret    | minerer PEL - Paratio    | HA WINAL. |   | - |
|--------------------------------------------------------|-------------------------------|----------------------------------------------------|---------------------------------------------------------------------|-----------------------------|--------------|--------------------------|-----------|---|---|
| INTERPOQuienes somas                                   | Grimenes (                    | Cómo trabajamos                                    | Nuestros compañeros                                                 | Lo que puedes hacer         | Noticias     | personas buscadas        | -         | Q |   |
| Aviene                                                 |                               |                                                    |                                                                     |                             |              |                          |           | • |   |
| AVISOS                                                 |                               |                                                    |                                                                     |                             |              |                          |           | ۲ |   |
|                                                        | ALC: NO                       | Satur da Mantifa                                   | alone Walter av Miller                                              | 7212                        |              |                          | <u> </u>  | 2 | 1 |
| Criterios de<br>filtro                                 | Este ution en<br>gare está be | escolardo paca<br>nieto a funta 160 an<br>oscando. | an oraș de la constructor de branqu<br>alte por resultado de branqu | ida. Mejure sus riterios de | böspueda par | ब सारधारण्यम् सं कांग्रा | J         |   |   |
|                                                        |                               |                                                    |                                                                     |                             |              |                          |           |   |   |
| Apultide                                               |                               |                                                    |                                                                     |                             |              |                          |           |   |   |
| Apellide<br>NALERA DUZMAN                              |                               |                                                    |                                                                     |                             |              |                          |           |   |   |
| Aprilide<br>NAJERA DUZMAN<br>Rombre                    |                               |                                                    |                                                                     |                             |              |                          |           |   |   |
| Aprillate<br>NAJERA DUZIMAN<br>Rombre<br>HENRY BICARDO |                               |                                                    |                                                                     |                             |              |                          |           |   |   |

 Se procederá a imprimir (Ctrl+P o en el ícono de impresora) la información encontrada de la persona, y/o captura la pantalla y la agrega al documento de las consultas en listas, para guardar en expediente.

## LISTA OFAC

• En Consulta Preventivas, se elige Lista OFAC.

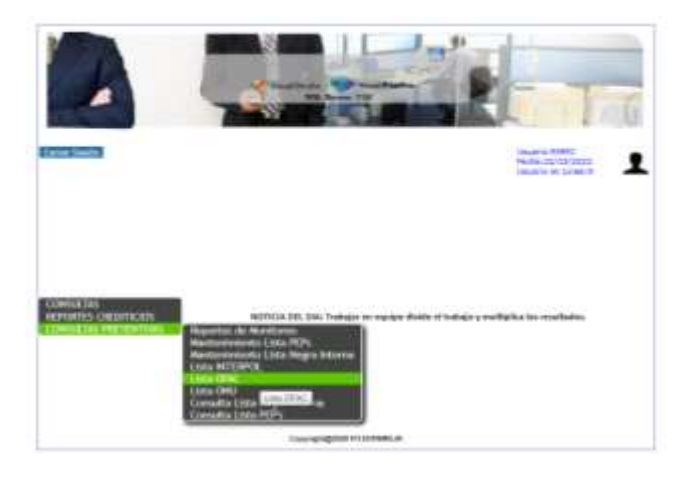

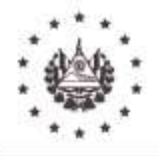

Manual de Usuario de Consulta en Listas Internacionales y Listas Negras Internas y de Personas no Elegibles de FOSOFAMILIA Versión OC-01-2024 Acuerdo: CD-07/28.2024 Fecha: 18/07/2024 No. Página **13** de **27** 

#### FONDO SOLIDARIO PARA LA FAMILIA MICROEMPRESARIA

• Se abrirá un link en línea de la página web de la OFAC donde se realizará la consulta

| - C * n                                                                                                    | and the second second se                                                                                                    |                                                                                                    |                                                                                                    |                                                                                                    |         | A second second second |  |
|----------------------------------------------------------------------------------------------------|----------------------------------------------------------------------------------------------------|----------------------------------------------------------------------------------------------------|----------------------------------------------------------------------------------------------------|----------------------------------------------------------------------------------------------------|---------|------------------------|--|
| and the second second se | nctionesearch.ofac.trees.gov                                                                                                    |                                                                                                    |                                                                                                    |                                                                                                    | (副) 日 中 |                        |  |
| halbidos - płowic                                                                                                    | 🕼 Control de Derios 🛛 🖉Sistema de Re                                                                                                    | sk. 🔕 504.net 📓 byrno                                                                                                    | ra Módola d. 📲 Ministerio de Jurío: 👔                                                                                                    | inglis manfel                                                                                                    | 1 × 1   | *                      |  |
|                                                                                                    |                                                                                                    |                                                                                                    |                                                                                                    | 🖬 Sempre taduce ingles                                                                                                    |         | î                      |  |
|                                                                                                    |                                                                                                    |                                                                                                    |                                                                                                    | Google Travente                                                                                                    |         |                        |  |
|                                                                                                    | Other of Forward All                                                                                                    | Annue Control<br>Densitieren "Kinguesia ze Lata in da<br>a nur einen kontreatatata per ar CPA<br>ministre autori en terte ar CPA<br>ministre autori en terte artikultaria<br>ober internen in unterdent autori en<br>ober internen in unterdent autori en<br>primer in on ober fatte in beruffetter<br>primer in on ober fatte in beruffetter<br>primer in one ober fatte in beruffetter<br>en unternet die internet internet<br>internet internet internet internet<br>internet internet internet internet<br>internet internet internet internet<br>en unternet internet internet internet<br>en unternet internet internet internet<br>en unternet internet internet internet<br>en unternet internet internet internet<br>en unternet internet internet internet<br>en unternet internet internet internet<br>en unternet internet internet internet<br>en unternet internet internet internet internet<br>en unternet internet internet internet internet<br>en unternet internet internet internet internet internet internet<br>en unternet internet int | Sanciones<br>survey - esta user las las encores a las las<br>contraste a las a las destas encores de las encores<br>contraste a las de la baseras de Sancares Dimension<br>contraste a las de las de sancares de las de las<br>encores de las de las de las de las de las de las de<br>encores de las de las de las de las de las de las de<br>encores de las de las de las de las de las de las de<br>encores de las de las de las de las de las de las de<br>encores de las de las de las de las de las de las de<br>encores de las de las de las de las de las de las de las de<br>encores de las de las de las de las de las de las de las de las de<br>encores de las de las de las de las de las de las de las de<br>encores de las de las de las de las de las de las de las de<br>encores de las de las de las de las de las de las de las de<br>encores de las de las de las de las de las de las de las de<br>encores de las de las de las de las de las de las de las de<br>encores de las de las de las de las de las de las de las de<br>encores de las de las de las de las de las de las de las de<br>encores de las de las de las de las de las de las de las de<br>encores de las de las de las de las de las de las de las de<br>encores de las de las de las de las de las de las de las de las de<br>encores de las de las de las de las de las de las de las de las de<br>encores de las de las de las de las de las de las de las de<br>encores de las de las de las de las de las de las de las de las de<br>encores de las de las de | tellurates Savo americ Desgrados y Persinte<br>la Las Social Las de deficicións de securar<br>la sela Social Las de deficicións de securar<br>350. Des a catalogía las que atras mesmo<br>150. Esta a catalogía las que atras mesmo<br>la programa acordo de sela registra mesmo<br>de anticipada y catalogía en las de las<br>de las de securar contente a companiente de<br>la trasmisma y catalogía conte des de seguina face<br>de las de securarios de catalogía com tento<br>mesmos de las de securarios de catalogía o com tento | 4       |                        |  |
|                                                                                                    | Decoder la públicia develta sone os<br>ingresales montecimiente y decidente<br>recommissiones can respectiva a tel don<br>la cará EXIV pri se don la fina de sance<br>regione sector setembro de la don en entre<br>la dían a todo sectural e a la de sector<br>portan escanda da la fina se sentado<br>norman escanda da la fina se sentado<br>norman escanda da la fina se sentado<br>norman escanda da EXIV.                                                                                                    | processo de centanes o prisenes, bas<br>solar en implei indeo do conferca te<br>cuelquie endo realizado nome exultad<br>devidios cas desente na enda lengua<br>en co servição de policidade de de<br>la o en dependencia de delho veo<br>Processoria                                                                                                    | perchin. La Sissanda de lestas de serviciente el una ten-<br>de sanconse no revenjatar a subarción de la dispensió<br>de las ner dependencias, debra una de las de la baga<br>en esponsabilidade para o los las provisiones estas rescas<br>legencias delata adecuada. El sec de Servicione Las Servici<br>an la lasta de Sociemanas Manemas relación                                                                                                    | ou in travers de la liberte delacates, cirve, to o proportion<br>mentra que es informa de la construction a la construction a la fil<br>debia alecciada. Di uno de diserctives i Las Feester no allo<br>esta de la faste de acestruera no exercismente la información<br>proce resultado de, o en deparationa de latinha de un<br>no lamite retigiune responsabilitada paraja o i el por<br>trata intra retigiune responsabilitada paraja o i el por<br>Unarte de allo de la constructiva de la 1972.                                   |         |                        |  |
|                                                                                                    | concernate addressing development and the<br>incommutation concernment of practices in a<br>recommutation of the intermediate and the<br>methydre addressing development and the<br>methydre addressing development and the<br>endigence in concern and the assessment<br>of addressing development and a second<br>optimized and development and and the<br>addressing development and the<br>addressing development and the<br>addressing de                      | ancianciale certante o proteinas tea<br>estat de major directo de conference na<br>centra de tea te la baceute de la later<br>conferencia de la baceute de la later<br>fondación de la Centra anciente resulta<br>fondación de la conferencia de la later<br>la en consentante la aplicación de la dir<br>la en consentante de aplicación de<br>El José de la conferencia de la lateral<br>El José de la conferencia de la lateral<br>El José de la conferencia de la lateral<br>El José de la conferencia de la lateral<br>El José de la conferencia de la lateral<br>El José de la lateral de la lateral de la lateral<br>El José de la lateral de la lateral de la lateral de la lateral<br>El José de la lateral de la lateral de la lateral de lateral de la lateral<br>de la lateral de la lateral de la lateral de la lateral de la lateral de lateral de la lateral de lateral de la lateral de la lateral de lateral de lateral de la lateral de lateral de la lateral de lateral de lat | pendina La Sinopena de las las ancientes en una terre<br>de aucones no respendentas de autoritados de la Olgonia<br>de las consentes nos entreganas de las las las de<br>de las entreganas de las de las de las entreganas de las de<br>regenanas de las de las de las de las de las de las de<br>las de las de las de las de las de las de las de<br>en la Lasta de Sanciones Normal de osp                                                                                                    | na strave de la taren descatera, cinac, la popularia<br>nota de la consecta de la taren descatera a una<br>la consecta de la consecta de la consecta a una<br>la consecta de la consecta de la consecta de la consecta<br>de la consecta de la consecta de la consecta<br>de la consecta de la consecta de la consecta<br>Valore de la consecta de la consecta de la CEA<br>Consecta de la consecta de la CEA                                                                                                    | 0       |                        |  |
|                                                                                                    | concorrela patricia devente una con<br>regeneralización devente una participación de<br>recommissione en una concernancia de<br>recommissione en una concernancia de<br>receptor de concernancia de la mante<br>e degrecia concernancia de la mante<br>contante e del concernancia de la mante<br>contante e del concernancia de la mante<br>contante e del concernancia de la mante<br>contante e del concernancia de la mante<br>contante e del concernancia de la mante<br>contante e del concernancia de la mante<br>contante e del concernancia de la mante<br>concernancia de la mante concerectariada de<br>la mante esta de la mante concerectariada de<br>la mante esta de la mante concerectariada de<br>la mante esta de la mante concerectariada de<br>la mante esta de la mante concerectariada de<br>la mante esta de la mante concerectariada de<br>la mante esta de la mante esta de la mante esta de<br>la mante esta de la mante esta de la mante<br>esta de la mante esta de la mante esta de la mante<br>esta de la mante esta de la mante esta de la mante<br>esta de la mante esta de la mante esta de la mante<br>esta de la mante esta de la mante esta del la mante<br>esta de la mante esta de la mante esta de la mante<br>esta de la mante esta de la mante<br>esta de la mante esta de la mante<br>esta de la mante esta de la mante<br>esta de la mante esta de la mante<br>esta de la mante esta de la mante<br>esta de la mante esta de la mante<br>esta de la mante esta de la mante<br>esta de la mante esta de la mante<br>esta de la mante esta de la mante<br>esta de la mante<br>esta de la man | anciences certans o primeras has<br>anciences certans o primeras has<br>actes en rego international de la visita<br>certa de la balancia de la visita<br>control de la balancia de la visita<br>persona, sal leven no ante la control<br>persona, sal leven no ante la control<br>persona, sal leven no anterior nom<br>de la en dependencia de dello veo<br>Bibliomedia:<br>cel 50%                                                                                                    | pendra La Sepandra di sitiata di serubines di un din<br>di ancicones no recognizioni a additació di a digenzi ai<br>de da se a digenziare di di diro dei el une di la fosse<br>regionalizzazio pendre di una providuare allo motosi<br>ligancia delata adacuada. El ano di Sentitore Las Senti<br>en la Lasta de Sancones, Norman de capi<br>an la Lasta de Sancones, Norman de capi                                                                                                    | na interventi ante entre desclatore control popularizario<br>notas entre entre entre positiva entre fontante a unite<br>control escalado entre entre entre entre entre entre entre<br>entre entre entre entre entre entre entre entre entre<br>la control escalado de un de descende a unite entre entre<br>Unites el anto evela de la CFA<br>Classe. Un colo que de conceptor                                                                                                    |         |                        |  |
|                                                                                                    | operation is optimized always the same of<br>recommunication concentratively produced to<br>include for the same same same same same same<br>in degree coded and same same same same<br>optimized and and same same same same<br>optimized and and same same same same<br>optimized and and same same same same<br>optimized and and same same same<br>optimized and and same same same<br>optimized and and same same same<br>optimized and and same same<br>optimized and and same same<br>optimized and and same same<br>optimized and same same<br>optimized and                                                           | ancientes exercise o provinse, less<br>decla terregio relación de unofficación<br>rese, el ao ter la lagación de la latera<br>compliane acto relación como missical<br>en en exercisario de la latera<br>de la en compensación de la latera<br>Exocilamenta la septenciar na la si<br>la o en compensaciones de collos evos<br>Exocilamentas<br>de la esta dependencia de collos evos<br>Exocilamentas                                                                                                    | pendra L. 2 Separate a traina de ancheres e la velte<br>la ancores no revergiera a aptancia de la cigara la<br>de la ser a apparetera da, de do cas el la cigar<br>terrora apparetera da, de o cas el la cigar<br>reponsabledo pendra la cigar caban<br>garca delta adecada. E seo la Sentime Les Sent<br>en La Lata de Sancheres, Normas de cap                                                                                                    | en a resver de la taren desclaren. Chic, le popularen<br>en anteres ante en forma prime instante a unit<br>en chica a construction en anteres a construction a unit<br>en chica a tare de la sectarior en anteresta a la estato altra<br>en chica a tare de la sectarior en anteresta a la estato altra<br>en chica en anteresta en anteresta altra de la construction<br>Vante est ante construction de processario<br>Calmon dia construction de processario                                                                          |         |                        |  |

 Se completa el campo del nombre para la búsqueda. En los campos escribe, programas, país y lista, se deja la opción todos para que nos busque en todas las listas, se debe traducir siempre la página al español.

|   | Descarger in television control della de la control della de la control della della de | Banarik mintan<br>Kanarik mintan                                        | LAL Secure Landschart                                                                       | Video el alía, seb.da<br>Cieva de activeo alez | a OMC |
|---|----------------------------------------------------------------------------------------------------|-------------------------------------------------------------------------|---------------------------------------------------------------------------------------------|------------------------------------------------|-------|
|   | Baicar                                                                                                    |                                                                         |                                                                                             |                                                | a     |
| ſ | Earthe<br>Booke<br>EENTELACIÓN 6<br>Programa                                                                                                    | Denn<br>Writebola Lonacha<br>Gaartsa - Bâa<br>Gaartsa - Ruissa<br>Coche | <ul> <li>Habla a:<br/>Castad:<br/>Protects del setator"</li> <li>Pain:<br/>Linu:</li> </ul> | Tarita V                                       |       |
| Ļ | Portaja retritor da montina                                                                                                    | 3 (0                                                                    | 0                                                                                           | Rimpete Restation                              |       |
|   | Resultation de hanquarite.                                                                                                    | Hardha a                                                                | fac.                                                                                        | the approach Line Put                          | 10    |

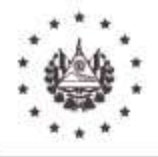

Manual de Usuario de Consulta en Listas Internacionales y Listas Negras Internas y de Personas no Elegibles de FOSOFAMILIA Versión OC-01-2024 Acuerdo: CD-07/28.2024 Fecha: 18/07/2024 No. Página **14** de **27** 

#### FONDO SOLIDARIO PARA LA FAMILIA MICROEMPRESARIA

• Una vez ingresada la persona a la búsqueda ocurrirán 2 eventos:

1) Persona encontrada en lista

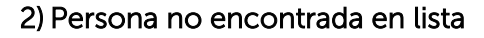

1) Persona encontrada en lista

| Persident referation. 1 | Construit de Francisco 😵 - Categorie de Terratur.                                                                                                    | C Think II Detroit a Maderic d.                        | Manufacture des Juantes                                                                                                    | INFORMATION SPIRE Contribution in                                                                                                    | . DBA                        | tiel. |  |
|-------------------------|----------------------------------------------------------------------------------------------------|--------------------------------------------------------|----------------------------------------------------------------------------------------------------|----------------------------------------------------------------------------------------------------|------------------------------|-------|--|
|                         | increases experiences and that are not a first new containing of the second second sec |                                                        | tercine des chaltes years est uns des fait bises<br>analis o trait per companye autor respisation<br>and a trait and the companye and the second | adal de la late de personne en resculara<br>Substante de la late departe de la laterativa de la laterativa de laterativa de la laterativa de la laterativa de la laterativa de la laterativa de la laterativa de la laterativa de la laterativa de la laterativa de laterativa de la laterativa de la later<br>La laterativa de la laterativa de la laterativa de la laterativa de la laterativa de la laterativa de la laterativa de la laterativa de la laterativa de la laterativa de laterativa de laterativa de laterativa de laterativa de laterativa de laterativa de laterativa de laterativa de laterativa de laterativa de laterativa de laterativa de laterativa de laterativa de laterativa de laterativa de | NetCalific in<br>SCIU and al |       |  |
|                         | Descarpan in loss 2019                                                                                                    | Considering and in Long on D                           | aterization, bearings, its lange                                                                                                    | Whatter wij with a work                                                                                                    | uteria Of AG                 |       |  |
|                         | Demianaue 14 bette parmettitada de rec 3                                                                                                    | ON .                                                   |                                                                                                    | Charmen sites pulpiping a                                                                                                    | in programa                  |       |  |
|                         | Oxecut                                                                                                    |                                                        |                                                                                                    |                                                                                                    | -                            |       |  |
|                         | Fairlier                                                                                                    | (Todos 👻                                               | Holisia as                                                                                                    |                                                                                                    | 3                            |       |  |
|                         | Hondare:                                                                                                    | NICOLAS MADURO                                         | Citetadi.                                                                                                    |                                                                                                    | 2                            |       |  |
|                         | Programmer                                                                                                    | Today                                                  | Fata:                                                                                                    | Torbe                                                                                                    | 1                            |       |  |
|                         | 1000000                                                                                                    | 561-HERIOTED<br>BALCANES<br>BALCANES BALCANES BALCANES | E, bulter-                                                                                                    | Testing                                                                                                    | á                            |       |  |
|                         | Pantaje minimo de nombre-                                                                                                    | [] [100]                                               |                                                                                                    | Rangenta   Restablecer                                                                                                    | 1;                           |       |  |
|                         | Resultados de bósquede: 2 encontrad                                                                                                    | ioe                                                    |                                                                                                    |                                                                                                    | 12                           |       |  |
|                         | MARCHINE COLUMNERS, Manufally Providence                                                                                                    | interes. a                                             | E MARK                                                                                                    | AND UNAPOINT LINK                                                                                                    | 100                          |       |  |
|                         |                                                                                                    |                                                        | 0.00                                                                                                    | SRAN-CON-                                                                                                    | 100                          |       |  |

• Dar clic en el nombre de la persona encontrada para que despliegue la información.

| Honesch Dischedd-gov                                 | ORING VENUE YEAR                                                   |                                                  |                                                     |                            |                         | 2.0                 | *                                                                                                    |
|------------------------------------------------------|--------------------------------------------------------------------|--------------------------------------------------|-----------------------------------------------------|----------------------------|-------------------------|---------------------|----------------------------------------------------------------------------------------------------|
| Carrol St. Dwice (0)                                 | Sciena da Nazzl. 🛛 😧 134/14<br>Lano resultario da Lani dependencia | r 📕 fragment a Mitchele (d.<br>196. junto - anti | Notestarity da La                                   | en 🚹 DECMARC               | UFE Carthacioner        | 132 🐮 Paraturna Vet | with the second second s |
| Descarper in July 25                                 | 25                                                                 | Distanced a set de Costa un                      | famores, Normas J                                   | humi                       | Material and a set of   | in in OERC          |                                                                                                    |
| Descertave la lune co                                | presidute de to SON                                                |                                                  |                                                     |                            | Oare de códiez de       | anni ann            |                                                                                                    |
| Detailes:                                            |                                                                    |                                                  |                                                     |                            |                         |                     |                                                                                                    |
| Escribe:<br>Apeliidu:<br>Primer noimpre:<br>Tituire: | Individual<br>NADURIC GUIJIRRA<br>Nicolas Emerika                  |                                                  | Liete:<br>Piograme:<br>Nacionalidad:<br>Ciudadania: | SON<br>VENEDUELA           |                         |                     |                                                                                                    |
| nacititéems:<br>Lagar de<br>nacimients:              | 21 de junio de 1990                                                |                                                  | Observaciones:                                      |                            |                         |                     |                                                                                                    |
| ident/ficaciones                                     |                                                                    |                                                  |                                                     |                            |                         |                     |                                                                                                    |
| Escribe<br>Cedua No<br>Género                        | IDENTIFICACIÓN#<br>13254758<br>Wessulive                           | Pais<br>Vientoria                                | Fer                                                 | ha de asunto               | Facha de cadacidad      |                     |                                                                                                    |
| Directiones                                          |                                                                    |                                                  |                                                     |                            |                         |                     |                                                                                                    |
| Hable a                                              |                                                                    | Cieded<br>Cetacae                                | Provincia d<br>Dateio Cap                           | el estado Código po<br>tel | etal Paix<br>Vienaziata |                     |                                                                                                    |

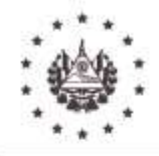

Manual de Usuario de Consulta en Listas Internacionales y Listas Negras Internas y de Personas no Elegibles de FOSOFAMILIA Versión OC-01-2024 Acuerdo: CD-07/28.2024 Fecha: 18/07/2024 No. Página **15** de **27** 

#### FONDO SOLIDARIO PARA LA FAMILIA MICROEMPRESARIA

| <ul> <li>satchoreses</li> </ul> | chafacterar.gov/Dety/Hute/pit/dz/20149                                                                                                    |                 |                  | 최 문 1             |
|---------------------------------|----------------------------------------------------------------------------------------------------|-----------------|------------------|-------------------|
| ÷ 0                             | Lancies (Researcher                                                                                                    | lengminia       |                  | t página - Trital |
|                                 | O FAC Bisspeak as to fait to                                                                                                    | Deathra         | Busedar some PGF | -                 |
|                                 |                                                                                                    | Pégnas          | Tietine          |                   |
|                                 |                                                                                                    | Direfts         | Vertical         |                   |
|                                 | And And And And And And And And And And                                                                                                    | Min sprätens de | met guvante:     |                   |
|                                 | there are been and the second second se                                                                                                    |                 |                  |                   |
|                                 | and the second second s |                 |                  |                   |
|                                 |                                                                                                    |                 |                  |                   |
|                                 |                                                                                                    |                 | Gamber C         | anatar .          |

 Se procederá a imprimir (Ctrl+P o en el ícono de impresora) para agregar al expediente y el analista o gerente de crédito notificará inmediatamente al oficial de cumplimiento o suplente, a efecto de que este realice una investigación más detallada del caso.

| 9 C # 100           | tromanith data tradigio                                                                                                    |                                                                                                    |                                                                                                    |                                                                                                    |                                                                                                    | 制建度           | 0 0 | 1  |  |
|---------------------|----------------------------------------------------------------------------------------------------|----------------------------------------------------------------------------------------------------|----------------------------------------------------------------------------------------------------|----------------------------------------------------------------------------------------------------|----------------------------------------------------------------------------------------------------|---------------|-----|----|--|
| rbidos - rfisteis - | 🖗 Control els Stocker 🛛 😨Clatterne els Recel                                                                                                    | 🗞 114 est 🔳 legran e Maile a.                                                                                                    | a bleigtere de lastei.                                                                                                    | DIRUDARADO UME De                                                                                                    | tikacimer (BA 👫 Pi                                                                                                    | alone (that). |     |    |  |
|                     | Impression income tomorray in Amicovali, Lapino,<br>micrometaleconies (c. 9), especto e la formatida (<br>la Lando 2014) do des vires livitas espectamentes a<br>response empresadantes persos a la terra de la por<br>la magnetia debida antencaras. El per de la forma<br>la magnetia debida antencaras. El per de la forma<br>companya en la debida antencara de<br>companya en la consectador en la resultado, de la ve | encion nerve even o performa trasado erro naminos<br>e tragan interior de cantinense aspectifico. La Riveja<br>e sec el la focujardo de la liste de serventes tras<br>esta acta resentando como executivadas de o es regiono<br>fore La Riverta no territo integrana teleporotecterista<br>por esta acta resultada estro el la litegoria cabiere acto<br>recondecia la apartecia fina de la litegoria cabiere acto<br>en degendecia de cabier acto | Se de conference entretación por el un<br>esta de larear de menclanes en com te<br>implezo el apricamento de la alignerar<br>encia de daño aso, el uno de la forma<br>encia de daño que, el uno de la forma<br>encia del por cualitade acto esarios<br>muestes. El uno de Sere forma Las Sere<br>muestes. | sarta e traves de la teore sectore<br>internette sue se direce piete avi-<br>ristrice activates. El suo de Jan<br>ganda de la fate, de jancosete na<br>co conte resultado de il en depe<br>en rej linda singuna tequinadad | Me DRAD no proposicional<br>dan a cen calcantes a utilizar<br>interne Luis (permittra stanta)<br>new yosta la aplicación ris-<br>rolens a las diche caso al<br>med premit a vesticor |               |     |    |  |
|                     | Descarpectacion.0009                                                                                                    | Bintenda en te Late de S                                                                                                    | anonal Barran Mara                                                                                                    | Yatau                                                                                                    | Collection and American Collection                                                                                                    |               |     |    |  |
|                     | Demargan la hito comolitària de rei 3                                                                                                    | CH                                                                                                    |                                                                                                    | One                                                                                                    | in vitelije de programs                                                                                                    |               |     |    |  |
|                     | Barren                                                                                                    |                                                                                                    |                                                                                                    |                                                                                                    |                                                                                                    |               |     |    |  |
|                     | Curcar                                                                                                    |                                                                                                    |                                                                                                    |                                                                                                    |                                                                                                    |               |     | 11 |  |
|                     | Escribe:                                                                                                    | Torius w                                                                                                    | Hable o                                                                                                    | ſ.                                                                                                    |                                                                                                    |               |     |    |  |
|                     | Nomine.                                                                                                    | JOSE FERMANDO DE LA O POR                                                                                                    | Ciadad:                                                                                                    |                                                                                                    |                                                                                                    |               |     |    |  |
|                     | IDENTIFICACIÓN #:                                                                                                    |                                                                                                    | Previecia del estado:"                                                                                                    | f                                                                                                    |                                                                                                    |               |     |    |  |
|                     | Programa                                                                                                    | Tares -                                                                                                    | Main:                                                                                                    | Tores                                                                                                    | ÷                                                                                                    |               |     |    |  |
|                     |                                                                                                    | BALCANES                                                                                                    | Cinter.                                                                                                    | Topics                                                                                                    |                                                                                                    |               |     |    |  |
|                     | Puetida ministro da torrettor                                                                                                    | BALCANES-SO14333 +                                                                                                    |                                                                                                    | Birminette - Die                                                                                                    |                                                                                                    |               |     |    |  |
|                     |                                                                                                    | [] [168]                                                                                                    |                                                                                                    | Contrast   ise                                                                                                    | receiver, 1                                                                                                    |               |     |    |  |
|                     | Rovatudos de biaqueda: 7 encontrad                                                                                                    | 6                                                                                                    |                                                                                                    |                                                                                                    |                                                                                                    |               |     |    |  |
|                     | Nordco                                                                                                    | Hiddia a                                                                                                    | Esci                                                                                                    | the execution is                                                                                                    | Lista Pantala +                                                                                                    |               |     |    |  |
|                     |                                                                                                    | A CONTRACTOR OF A                                                                                                    | 2011 - 2011 A.201                                                                                                    |                                                                                                    |                                                                                                    |               |     |    |  |
|                     |                                                                                                    | Six transmission on the art                                                                                                    | sado rempiñ revelado                                                                                                    |                                                                                                    |                                                                                                    |               |     | 17 |  |

### 2) Persona no encontrada en lista

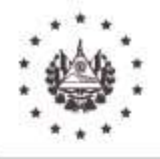

Manual de Usuario de Consulta en Listas Internacionales y Listas Negras Internas y de Personas no Elegibles de FOSOFAMILIA Versión OC-01-2024 Acuerdo: CD-07/28.2024 Fecha: 18/07/2024 No. Página **16** de **27** 

#### FONDO SOLIDARIO PARA LA FAMILIA MICROEMPRESARIA

 Se procederá a imprimir (Ctrl+P o en el ícono de impresora) o captura de pantalla para colocarla en documento de consultas en listas, la información para agregar al expediente.

| dai shewi () | ant an annual the second second secon | Important       |                 | NO. 107.10<br>Liphgene |  |
|--------------|----------------------------------------------------------------------------------------------------|-----------------|-----------------|------------------------|--|
|              | O C A C Respondence to bette de                                                                                                    | Qest++-         | B Deardar inner | mr -                   |  |
|              |                                                                                                    | Págnas          | Total           |                        |  |
|              |                                                                                                    | (hanka          | Versioal        | *                      |  |
|              |                                                                                                    | bida spoinwe de | configuración   |                        |  |
|              |                                                                                                    |                 |                 |                        |  |
|              |                                                                                                    |                 |                 |                        |  |
|              |                                                                                                    |                 | (Rearded )      | Denetie                |  |
|              |                                                                                                    |                 |                 | ALC:                   |  |

• En Consultas Preventivas, se elige Lista ONU.

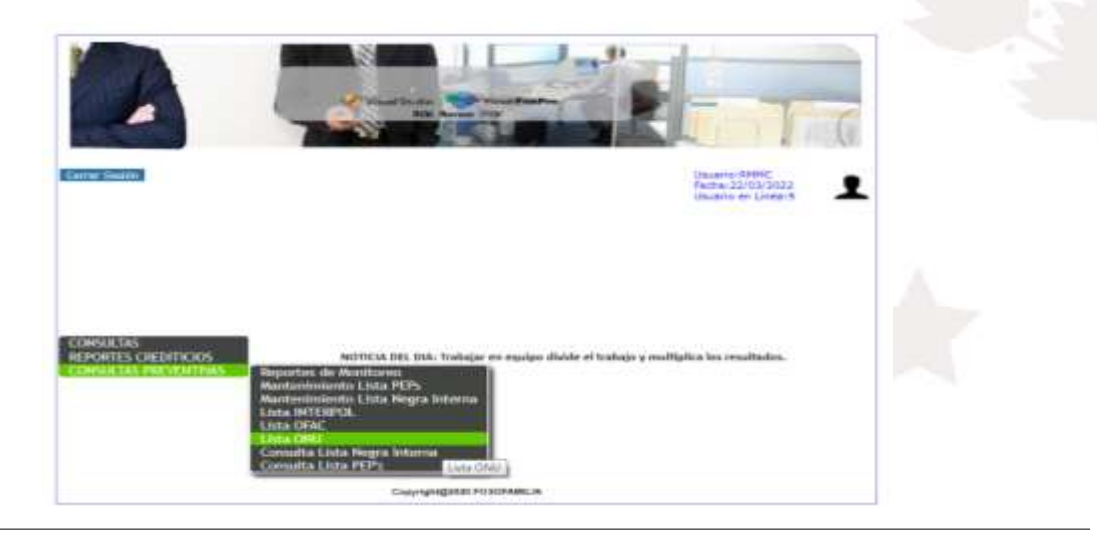

Prolongación Calle Arce entre 39 y 41 Avenida Norte, No. 2119, San Salvador Conmutador PBX 2591-1000; Fax: 2591-1027

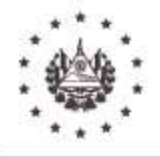

Manual de Usuario de Consulta en Listas Internacionales y Listas Negras Internas y de Personas no Elegibles de FOSOFAMILIA Versión OC-01-2024 Acuerdo: CD-07/28.2024 Fecha: 18/07/2024 No. Página **17** de **27** 

#### FONDO SOLIDARIO PARA LA FAMILIA MICROEMPRESARIA

 Se abrirá un link en línea en la página web de la ONU donde se debe seleccionar el Idioma

| Welcome to the United National State                                                                                                    | ions                                                                                                    | 4gg-2 中文 English                                                                                                | Français Pyccion Español                                                                                                    |  |
|----------------------------------------------------------------------------------------------------|----------------------------------------------------------------------------------------------------|----------------------------------------------------------------------------------------------------|----------------------------------------------------------------------------------------------------|--|
| United Nations                                                                                                    | Security Council                                                                                                    |                                                                                                    | Q SEARCH                                                                                                    |  |
| Hame About Programme<br>of Work                                                                                                    | Decisions & Meetings &<br>Outcomes Documents                                                                                    | Sanctions Other<br>Committees Organs                                                                            | Research Repertoire<br>Tools                                                                                                    |  |
| Home                                                                                                    |                                                                                                    |                                                                                                    |                                                                                                    |  |
| The requested page could not be                                                                                                    | found.                                                                                                    |                                                                                                    |                                                                                                    |  |
| ABOUT                                                                                                    | PROGRAMME OF WORK                                                                                                    | DECISIONS & OUTCOMES                                                                                            | MEETINGS & DOCUMENTS                                                                                                    |  |
| <ul> <li>Provisional Rules of<br/>Procedure (S/96/Rev.7)</li> <li>Secretarial Branch</li> <li>Security Council Presidency</li> <li>Subsidiary Organs Branch</li> </ul> | Current Month     Current Month     Current Monthly Forecast     Previous Monthly Forecasts     Previous Monthly     Programmes | Exchange of Letters     Notes by the President     Presidential Statements     Preus Statements     Resolutions | Reports of the Secretary-<br>General     Reports of the Security     Council Missions     Annual Reports     Descript of Security |  |

## En la parte izquierda de la página selecciona Portada

| A Bienvenidos a las Naciones                                                                 | Unidas                                                                         | لىريە 中文 English                                                                    | Français Русский Español                                                                           | _ |
|----------------------------------------------------------------------------------------------|--------------------------------------------------------------------------------|-------------------------------------------------------------------------------------|----------------------------------------------------------------------------------------------------|---|
| Nacion<br>Unidas                                                                             | <b>es</b> Consejo de Se                                                        | guridad                                                                             | Q BUSCAR                                                                                           |   |
| Portada El Consejo Decisi                                                                    | ones y Resultados Reuniones                                                    | Sanciones Otros órganos sub                                                         | sidiarios Repertorio                                                                               |   |
| Inicio                                                                                       |                                                                                |                                                                                     |                                                                                                    |   |
| No se ha encontrado la página so                                                             | licitada.                                                                      |                                                                                     |                                                                                                    |   |
| ABOUT                                                                                        | PROGRAMME OF WORK                                                              | DECISIONS & OUTCOMES                                                                | MEETINGS & DOCUMENTS                                                                               |   |
| <ul> <li>Presidencia del Consejo de<br/>Seguridad</li> <li>Reglamento Provisional</li> </ul> | <ul> <li>Mes en curso</li> <li>Previsiones mensuales<br/>anteriores</li> </ul> | <ul> <li>Comunicados de Prensa</li> <li>Declaraciones del<br/>presidente</li> </ul> | <ul> <li>Informes del Secretario</li> <li>General</li> <li>Informes de las misiones del</li> </ul> |   |

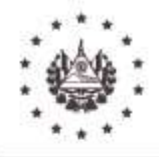

Manual de Usuario de Consulta en Listas Internacionales y Listas Negras Internas y de Personas no Elegibles de FOSOFAMILIA Versión OC-01-2024 Acuerdo: CD-07/28.2024 Fecha: 18/07/2024 No. Página **18** de **27** 

#### FONDO SOLIDARIO PARA LA FAMILIA MICROEMPRESARIA

Desliza hacia abajo hasta ubicar en la parte derecha de la página Lista consolidada de Sanciones, se selecciona. <u>Descargar.</u>

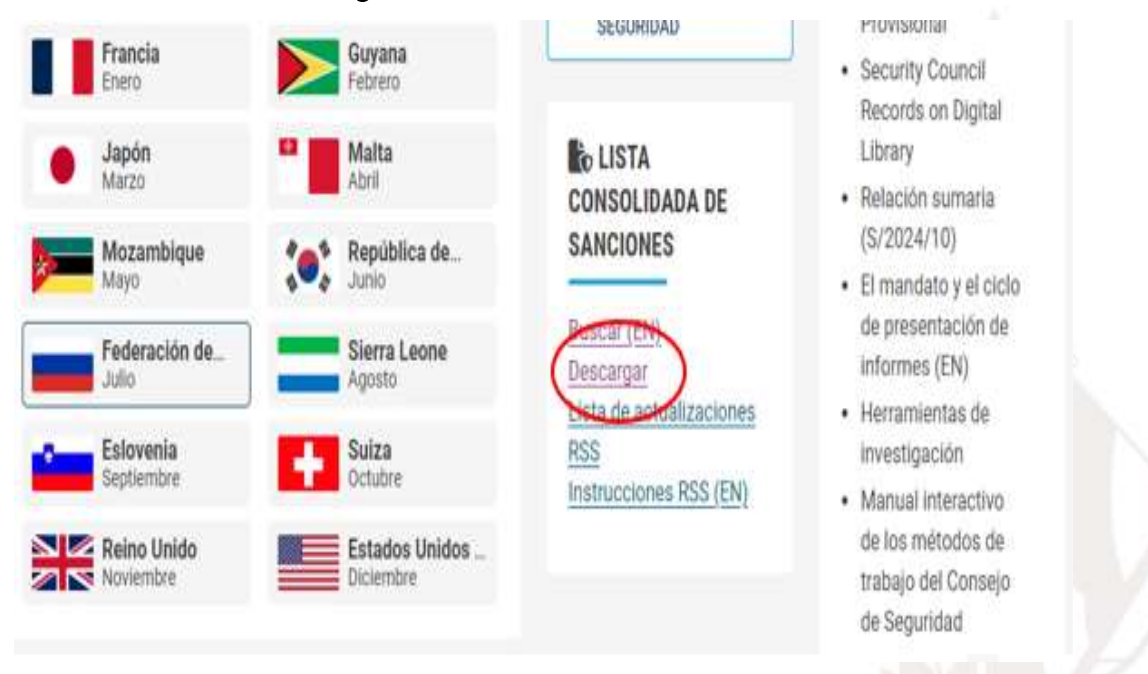

• Luego se ubica y selecciona la opción PDF, para que despliegue la búsqueda.

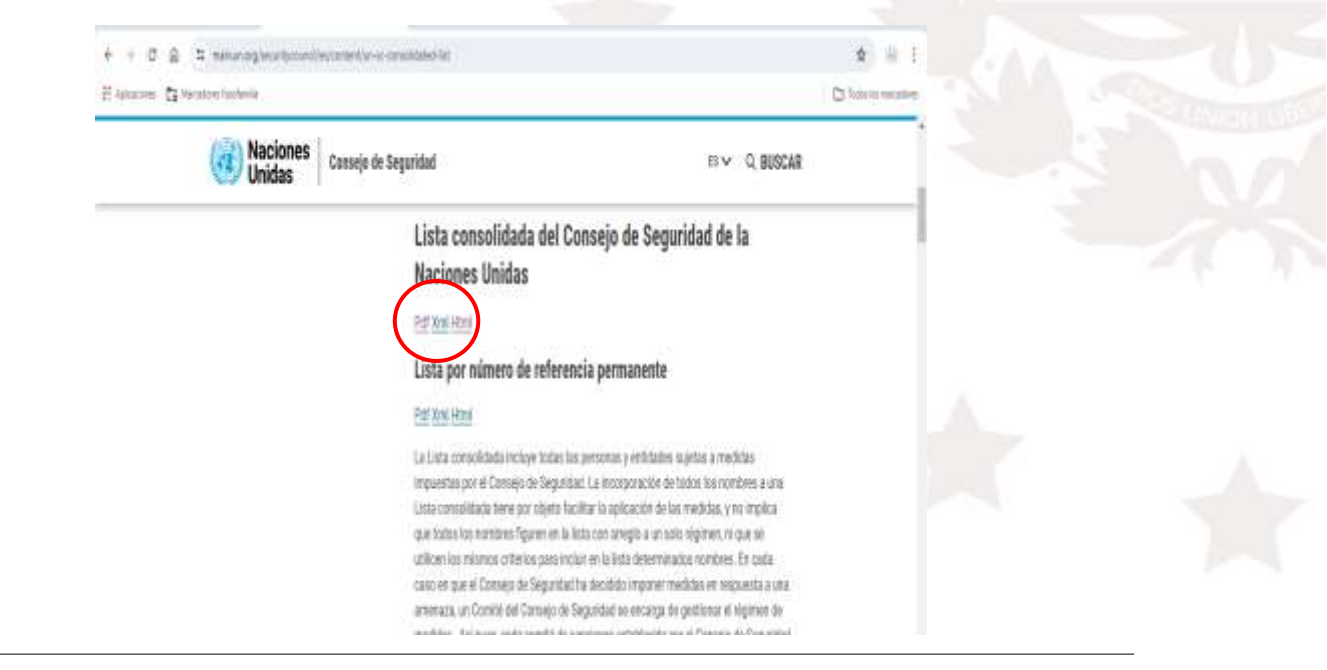

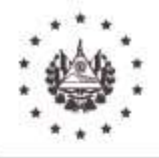

Manual de Usuario de Consulta en Listas Internacionales y Listas Negras Internas y de Personas no Elegibles de FOSOFAMILIA Versión OC-01-2024 Acuerdo: CD-07/28.2024 Fecha: 18/07/2024 No. Página **19** de **27** 

#### FONDO SOLIDARIO PARA LA FAMILIA MICROEMPRESARIA

 Se mostrará un cuadro de diálogo donde indica que se puede guardar el documento para poder consultar desde documento PDF (En este caso se tendría que estar actualizando la descarga siempre y cuando se vaya a otorgar un nuevo crédito), sino en línea siempre se puede realizar la búsqueda (Ctrl+F).

| ALC-PART                                                                                         | x 🕶 Withode - Leadlage Tech x 5 producerty epochics x by X 🔕 Http://tourchow.or.og/doc/ x 🔶                                                                                                    | said atom          |
|--------------------------------------------------------------------------------------------------|----------------------------------------------------------------------------------------------------|--------------------|
| + + C .                                                                                          | cardon unagrandor alterni 🔰 🛃 🖉                                                                                                    | 001                |
| M Sacibidus - stelats                                                                            | 😡 Cantel Sa Dontos 🤣 "Simoro de Nacal. 😵 15M arr. 📓 Degrado a Medico d. 📓 Millionio da Lutici. 🎦 DEGRADO 180 — Lanticaciónes – REA. 🇌 Paulonies Victuri L                                                                                                    |                    |
| 'ara guardar esta j<br>liz en el basán Ing                                                       | gina come un documento PDF Is haga cito en el botto: Improvir en PDF 25 Salaccione la impresoria desendar en PDF o la operón que offece su sistema (b haga<br>intr 4) Salaccione el durino en su edepuna para guardar el documente pdf                                                                                                    | knorimk<br>a PDF   |
| ۲                                                                                                | Lista consolidada del Conseps de Seguridad de las Naciones Unidas                                                                                                    |                    |
| Generado el: 22 de                                                                               | uarzo de 2022                                                                                                    | _                  |
| Generado el se refi<br>m el sitio web del C                                                      | e x la fecha en que el usuario accedió a la lista y no a la última fecha de actualización sustantiva de la lista. La información sobre las actualizaciones de la lista sustantiva se p<br>asejo Comité"                                                                                                    | roporciosa         |
| Composición de la                                                                                | ista                                                                                                    |                    |
| .a lista consta de lo<br>4. Personas físicas<br>8. Entidades y otre                              | dos apartados que se especifican a continuación:<br>colectina                                                                                                    |                    |
| Nede escontrat add<br>https://www.us.org<br>https://www.us.org<br>https://www.us.org             | macrón vobro la exclusión de la lista en:<br>controcsuncil conhuciagencia (poro la resolución 1267)<br>exclusionario societario (clamar (2211))<br>environment (2211) fait (poro la resolución 2231)                                                                                                    |                    |
| A. lindersiduos                                                                                  |                                                                                                    |                    |
| CP1033 Nombre:<br>Targe: nd Cargo :<br>alidad: nd Nacion                                         | RI 2: WON HO 3: 4: nd<br>uncionante del Manuterno de Seguridad del Estado de la RPDC. Fecha de nacimiente: 17 de julio de 1964. Lagar de macimiente: nd. Aliac de basera calidad: ed. Aliac de<br>lidad: demócrata República Popular de Ceren. Nº de pasaporte: 383310014 Nº de documento macimad de identidad: ed. Domicilio: ed. Fecha de inclusión : 30 nov. 201                                                                                                    | baja<br>6 Otras —  |
| + → C                                                                                            | candons.org/define-strend                                                                                                    |                    |
| M Section - chiefs                                                                               | 🕲 Comol da braixa 🔮                                                                                                    |                    |
| Para guandar osta j<br>chir on oʻt budin Ing                                                     | igina como un documento FDF I) luga che en el bosin Tesprimir en FDF 2) Seleccione la impresaria deseuda Quantar en FDF o la opestis que afrece su sistema la hago<br>ner A Seleccione el destino en su máguna para guardar el documente páf                                                                                                    | hopolonie<br>a POF |
|                                                                                                  |                                                                                                    |                    |
|                                                                                                  | Lista consolidada del Consejo de Seguridad de las Naciones Unidas                                                                                                    |                    |
| Generado el: 25 de                                                                               | nacio de 2022                                                                                                    |                    |
| 'Generado el se refi<br>en el attio web del C                                                    | e a la fecha en que el usuario accedió a la lista y no a la última ficiha de artualización enstantiva de la lista. La información sobre las actualizaciones de la lista enstantiva se p<br>marjo Combé":                                                                                                    | eoporciana.        |
| Composición de la                                                                                | inta                                                                                                    |                    |
| a lista consta de lo<br>A. Personas físicas<br>A. Entidades y otra                               | dos apartados que se especifican a continuación:<br>enlectivas                                                                                                    |                    |
| Parele concentrar and<br>Press, source as cent<br>Press, which an one<br>offer, "concern an org- | mación vobre la exclusión de la lista en<br>constructencial embisidamentes (para la resolución 1207)<br>scantevancial sauctana delining (para otros commén)<br>entricuentes (contente 223) (una (para la resolución 2231)                                                                                                    |                    |
| A. Individuos                                                                                    |                                                                                                    |                    |
|                                                                                                  | THE A MARK SHALL AND A MARK SHALL AND A M |                    |

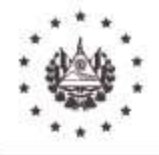

Manual de Usuario de Consulta en Listas Internacionales y Listas Negras Internas y de Personas no Elegibles de FOSOFAMILIA Versión OC-01-2024 Acuerdo: CD-07/28.2024 Fecha: 18/07/2024 No. Página **20** de **27** 

#### FONDO SOLIDARIO PARA LA FAMILIA MICROEMPRESARIA

- Una vez ingresada la persona a la búsqueda se obtendrá 2 eventos:
  - 1) Persona encontrada en lista
  - 2) Persona no encontrada en lista
  - 1) Persona encontrada en lista

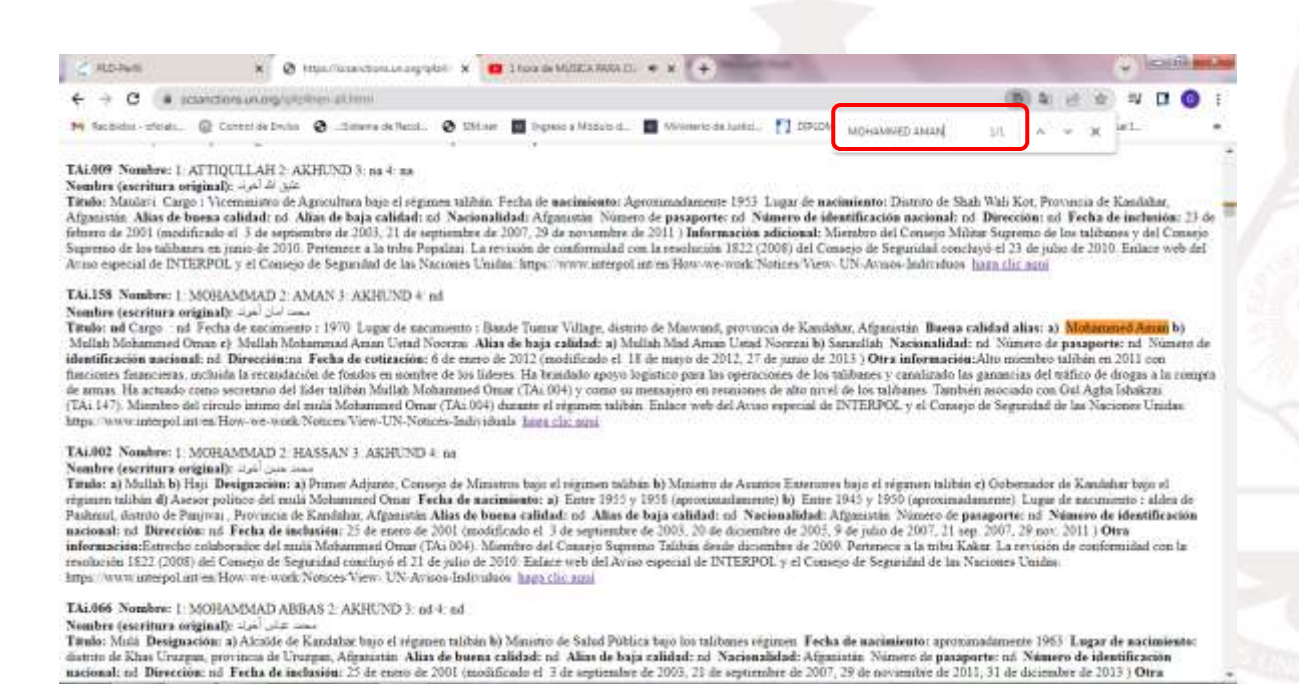

 Se procederá a imprimir (Para esta consulta se deberá tomar captura de pantalla ya que no posee la opción de imprimir) la información encontrada de la persona para agregar al expediente y el analista o gerente de crédito notificará inmediatamente al Oficial de Cumplimiento o Suplente, en caso de que exista coincidencia de la persona en lista a efecto de que este realice una investigación más detallada del caso.

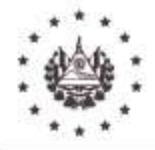

Manual de Usuario de Consulta en Listas Internacionales y Listas Negras Internas y de Personas no Elegibles de FOSOFAMILIA Versión OC-01-2024 Acuerdo: CD-07/28.2024 Fecha: 18/07/2024 No. Página **21** de **27** 

#### FONDO SOLIDARIO PARA LA FAMILIA MICROEMPRESARIA

#### 2) Persona no encontrada en lista

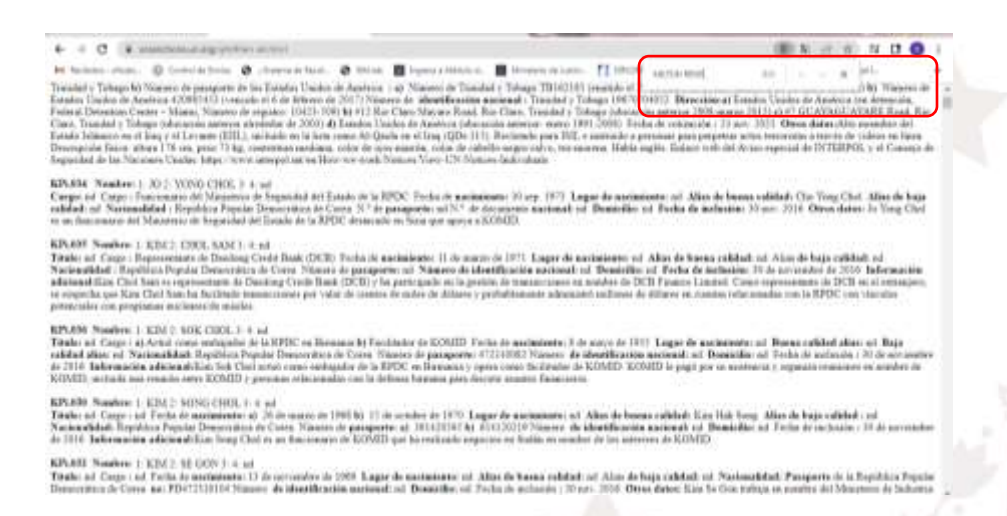

• Se procederá a imprimir (Para esta consulta se deberá tomar captura de pantalla ya que no posee la opción de imprimir) la información encontrada de la persona para agregar al expediente.

## VIII. VERIFICACIÓN DE PERSONAS EN LISTAS NEGRAS INTERNAS Y DE PERSONAS NO ELEGIBLES.

• En Consultas Preventivas, se elige Consulta Lista Negra Interna.

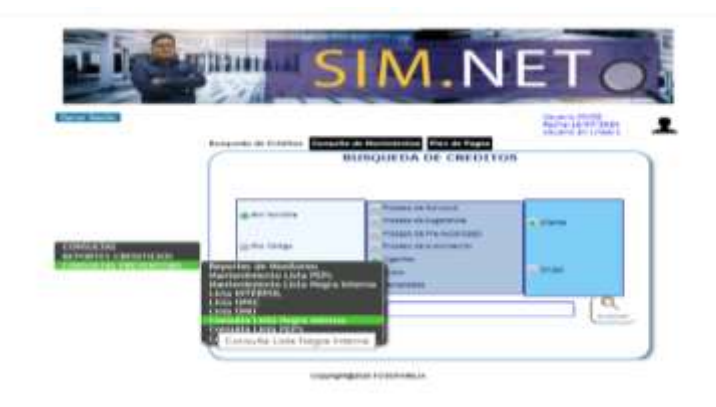

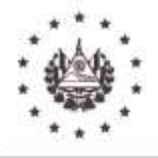

Manual de Usuario de Consulta en Listas Internacionales y Listas Negras Internas y de Personas no Elegibles de FOSOFAMILIA Versión OC-01-2024 Acuerdo: CD-07/28.2024 Fecha: 18/07/2024 No. Página **22** de **27** 

#### FONDO SOLIDARIO PARA LA FAMILIA MICROEMPRESARIA

• Se mostrará pantalla para ingresar el nombre de la persona a consultar:

| Cerrar Sesión                                                                      | Usuario:MVGE<br>Fecha:12/07/2024<br>Usuario en Linea:1 |
|------------------------------------------------------------------------------------|--------------------------------------------------------|
| Busqueda Interna                                                                   |                                                        |
| Consulta de Lista Preventiva                                                       |                                                        |
| Nombre del Cliente : MARIA JOSE PIEDRAGRANDE Buscar 🕍 imprin                       | lir                                                    |
|                                                                                    |                                                        |
|                                                                                    |                                                        |
|                                                                                    |                                                        |
| <ul> <li>Una vez ingresada la persona se selecciona "Buscar" y ocurrira</li> </ul> | án 2 eventos:                                          |
|                                                                                    |                                                        |
| 1) No hav coincidencia en la lista negra interna                                   |                                                        |
| 1) NO hay conficialencia en la lista negra interna.                                |                                                        |
| 2) Si la persona es encontrada en lista, mostrará cuadro con detal                 | les del registro.                                      |
|                                                                                    |                                                        |
|                                                                                    |                                                        |
| 1) No hay coincidencia en la lista negra interna                                   |                                                        |
|                                                                                    |                                                        |
|                                                                                    |                                                        |
| Cerrar Sesion                                                                      |                                                        |
| Busqueda Interna                                                                   |                                                        |
|                                                                                    |                                                        |
| Consulta de Lista Pre                                                              | ventva                                                 |
| Nombre del Cliente : MARIA JOSE PIEDRAGRANDE                                       | uscar imprimir                                         |
|                                                                                    |                                                        |
|                                                                                    |                                                        |
|                                                                                    |                                                        |
|                                                                                    | 1000                                                   |
| NO MAY COINCIDENCIA EN LA LICTA NECRA INTERNA                                      |                                                        |
| NO HAT COINCIDENCIA EN LA LISTA NEGRA INTERNA                                      |                                                        |
| CONSULTAS                                                                          |                                                        |
| REPORTES CREDITICIOS<br>CONSULTAS PREVENTIVAS                                      |                                                        |
|                                                                                    |                                                        |
|                                                                                    |                                                        |

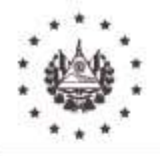

Manual de Usuario de Consulta en Listas Internacionales y Listas Negras Internas y de Personas no Elegibles de FOSOFAMILIA Versión OC-01-2024 Acuerdo: CD-07/28.2024 Fecha: 18/07/2024 No. Página **23** de **27** 

#### FONDO SOLIDARIO PARA LA FAMILIA MICROEMPRESARIA

Para este resultado, selecciona <u>"imprimir"</u> y descargará la constancia de la búsqueda, imprime y agrega al expediente o captura pantalla y la agrega al documento de consultas de listas que adicionará al expediente.

| POSOPAMILIA          |                 | ASULIA DE I    | LISTA INTERNA   | 11/07/2024<br>Pag. 1<br>Usuario:MVGE |  |
|----------------------|-----------------|----------------|-----------------|--------------------------------------|--|
| Nombre Busqueda:     | MARIA JOSE PI   | E PIEDRAGRANDE |                 |                                      |  |
| Nombre               | 1.              | Fecha          | Institución que | Motivo Iograso                       |  |
|                      | ARA ESTA CONSUL | ТА             |                 |                                      |  |
| DUI                  | ARA ESTA CONSUL | ТА             |                 |                                      |  |
| DUI                  | ARA ESTA CONSUL | ТА             |                 |                                      |  |
| DUI<br>NIT<br>Carnet | ARA ESTA CONSUL | TA             |                 |                                      |  |

2) Si la persona es encontrada en lista, mostrará cuadro con detalles del registro

|                                                            | Nombre del Cli | ente : MARIA | Consul       | Consulta de Lista Prevent<br>Buscar |                                                           |  |
|------------------------------------------------------------|----------------|--------------|--------------|-------------------------------------|-----------------------------------------------------------|--|
|                                                            | Idlist         | a Nombre     | Fechaingreso | InstituciónInforma                  | Motivolngreso                                             |  |
| CONSULTAS<br>REPORTES CREDITICIOS<br>CONSULTAS PREVENTIVAS | Seleccionar    |              | 05-04-2017   | WWW.FISCALIA.GOB.SV                 | POR EL DELITO DE USO Y<br>TENENCIA DE DOCUMENTO<br>FALSOS |  |

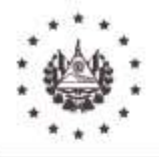

Manual de Usuario de Consulta en Listas Internacionales y Listas Negras Internas y de Personas no Elegibles de FOSOFAMILIA Versión OC-01-2024 Acuerdo: CD-07/28.2024 Fecha: 18/07/2024 No. Página **24** de **27** 

#### FONDO SOLIDARIO PARA LA FAMILIA MICROEMPRESARIA

Para este resultado, selecciona "imprimir" y descargará la constancia de la búsqueda, seguidamente envía constancia a Oficialía de Cumplimiento por correo electrónico para que se realice un análisis a detalle y le envié retroalimentación del caso, si es recomendable proceder o no seguir con el proceso, no puede proceder hasta no recibir respuesta de Cumplimiento, depende como se concluya el caso, imprime o captura pantalla y la agrega al documento de consultas de listas que adicionará al expediente del cliente, proveedor o empleado.

| FOSOFAMILIA      | C      | ONSULTA DI       | 11/07/2024<br>Pag. 1<br>Usuario:MVGE |                                                           |
|------------------|--------|------------------|--------------------------------------|-----------------------------------------------------------|
| Nombre Busqueda: | MARIA. |                  |                                      |                                                           |
| Nombre           |        | Fecha<br>Ingreso | Institución que<br>lo Informo        | Motivo Ingreso                                            |
| ARIA J           |        | 05/04/2017       | WWW.FISCALIA.GOB.SV                  | POR EL DELITO DE USO Y<br>TENENCIA DE DOCUMENTO<br>FALSOS |

# IX. VERIFICACIÓN DE PERSONAS EN LISTA INTERNA "PEP"

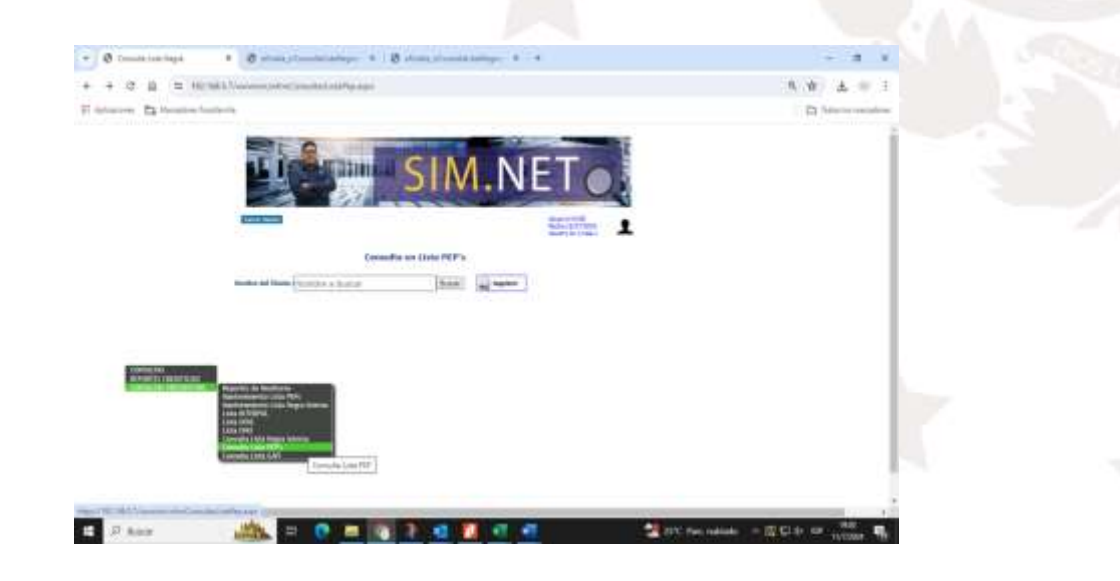

• En Consultas Preventivas, se elige Consulta Lista PEP's.

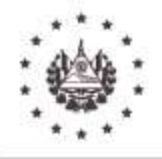

Manual de Usuario de Consulta en Listas Internacionales y Listas Negras Internas y de Personas no Elegibles de FOSOFAMILIA Versión OC-01-2024 Acuerdo: CD-07/28.2024 Fecha: 18/07/2024 No. Página **25** de **27** 

#### FONDO SOLIDARIO PARA LA FAMILIA MICROEMPRESARIA

• Se mostrará pantalla para ingresar el nombre de la persona a consultar:

| SIM.N                                                     | ETO                                                    |
|-----------------------------------------------------------|--------------------------------------------------------|
| Cerrar Sesión                                             | Usuario:MVGE<br>Fecha:12/07/2024<br>Usuario en Linea:1 |
| Consulta en Lista PEP's                                   |                                                        |
| Nombre del Cliente : Nombre a buscar Buscar Guerra Buscar | ]                                                      |

- Una vez ingresada la persona se selecciona "Buscar" y ocurrirán 2 eventos:
  - 1) No hay coincidencia en la Lista PEP's
  - 2) Si la persona es encontrada en lista, mostrará cuadro con detalles del registro
  - 1. No hay coincidencia en la Lista PEP's

|                      | Consulta en            | Lista PEP's   |
|----------------------|------------------------|---------------|
| Nombre del Cliente : | MARIA JOSE PIEDRACHICA | Buscar imprir |
|                      |                        |               |
|                      |                        |               |
|                      |                        |               |
| NO WAY CONCIDENCE    | A FRANK A LIGTA DED TA |               |

Para este resultado, selecciona "imprimir" y descargará la constancia de la búsqueda, imprime y agrega al expediente o captura pantalla y la agrega al documento de consultas de listas que adicionará al expediente.

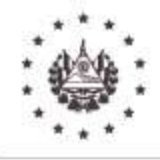

Manual de Usuario de Consulta en Listas Internacionales y Listas Negras Internas y de Personas no Elegibles de FOSOFAMILIA Versión OC-01-2024 Acuerdo: CD-07/28.2024 Fecha: 18/07/2024 No. Página **26** de **27** 

#### FONDO SOLIDARIO PARA LA FAMILIA MICROEMPRESARIA

| Nombre           | Cargo                   | Institución          |
|------------------|-------------------------|----------------------|
| Nombre Busqueda: | MARIA JOSE PIEDRACHICA  | Usuallo.mvGc         |
| FOSOFAMILIA      | CONSULTA DE LISTA PEP's | 11/07/2024<br>Pag. 1 |

2. Si hay coincidencia, si la persona es encontrada en lista, mostrará cuadro con detalles del registro, como se observa en la imagen:

| Nombre d | lel Clier | SALVADOR         | SANCHEZ CEREN Buscar                    | imprimir                                                                                                    |                 |                                                                           |
|----------|-----------|------------------|-----------------------------------------|----------------------------------------------------------------------------------------------------|-----------------|---------------------------------------------------------------------------|
|          |           | Seleccionado:S   | ALVADOR SANCHEZ CEREN                   | E.                                                                                                    |                 |                                                                           |
|          |           |                  |                                         |                                                                                                    | Detalle - Clien | te en PEP's                                                               |
|          |           |                  |                                         | and the second second se | IDPEPS          | 587                                                                       |
|          | IdLista   | Nombre           | Cargo                                   | Instritució                                                                                                    | NOMBRE          | SALVADOR SANCHEZ CEREN                                                    |
|          |           |                  |                                         |                                                                                                    | CARGO           | PRESIDENTE DE LA REPUBLICA Y<br>COMANDANTE GENERAL DE LA FUERZA<br>ARMADA |
| rrinnar  | 587       | SALVADOR SANCHEZ | PRESIDENTE DE LA REPUBLICA Y COMANDANTE | £L.                                                                                                    | INSTITUCION     | EL SALVADOR                                                               |
|          |           | CEREN            | GENERAL DE LA FUERZA ARMADA             | SALVADOR                                                                                                    | NOTAS           |                                                                           |
|          |           |                  |                                         |                                                                                                    | F_INICIO        | 01/06/2015 12:00:00 a.m.                                                  |
|          |           |                  |                                         |                                                                                                    | F_FIN           | 31/05/2019 12:00:00 a.m.                                                  |
|          |           |                  |                                         |                                                                                                    | Resultados (1   | )                                                                         |

• Una vez con el resultado, da click en seleccionar, para verificar detalles del registro, como se muestra en imagen anterior.

Para este resultado, selecciona "imprimir" y descargará la constancia de la búsqueda, seguidamente envía constancia a Oficialía de Cumplimiento, por correo electrónico, en este caso, solo para efectos de confirmación de que la persona efectivamente es PEP y no existan dudas, que el área que realiza el proceso con el cliente, proveedor o empleado, debe realizar una debida diligencia ampliada o intensificada , completando los formularios e información correspondientes(Formulario para PEP y Relacionados a

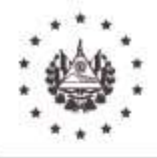

Manual de Usuario de Consulta en Listas Internacionales y Listas Negras Internas y de Personas no Elegibles de FOSOFAMILIA Versión OC-01-2024 Acuerdo: CD-07/28.2024 Fecha: 18/07/2024 No. Página **27** de **27** 

#### FONDO SOLIDARIO PARA LA FAMILIA MICROEMPRESARIA

PEP), la constancia, y la gestión deberá quedar impresa y anexada al expediente del cliente, proveedor o empleado.

| FOSOFAMILIA         |            | CONSULTA DE LISTA PEP's                                                                                                    | 11/07/2024<br>Pag. 1<br>Usuario:MVGE |
|---------------------|------------|----------------------------------------------------------------------------------------------------|--------------------------------------|
| trainere beregerent |            | Brande Torden de Brander Brander Brander Brander Brander Brander Brander Brander Brander Brander Brander Brande<br>Brander Brander Brander Brander Brander Brander Brander Brander Brander Brander Brander Brander Brander Brander |                                      |
| Nombre              |            | Cargo                                                                                                    | Institución                          |
| SALVADOR SARUHEZ DE | nen        | GENERAL DE LA FUERZA ARMADA                                                                                                    | EL SALVADOR                          |
| Fecha Inicio:       | 01/06/2015 |                                                                                                    |                                      |
| Fecha Fin:          | 31/05/2019 |                                                                                                    |                                      |
| Información         |            |                                                                                                    |                                      |

- Si como resultado de la verificación, un caso genera coincidencias con una o varias listas mencionadas en este manual, este deberá ser escalado de inmediato a la Oficial de Cumplimiento u Oficial de Cumplimiento en Funciones.
- Mientras no se finalice el análisis y se reciba retroalimentación del caso, no se puede proceder.